# Aba Dados Gerais (CCCDB121ATAB1)

Esta documentação é válida para todas as versões do Consistem ERP.

## **Pré-Requisitos**

Não há.

### Acesso

Módulo: Cadastros Gerais - Cadastros Gerais

Grupo: Configurações Gerais do ICMS

Configuração da Substituição Tributária do ICMS (CCCDB121)

#### Botão Novo

Cadastro da Configuração da Substituição Tributária do ICMS (CCCDB121A)

# Visão Geral

O objetivo desse programa é realizar as principais configurações do ICMS ST.

#### Importante

Para inutilizar uma configuração indevida, que não gere o cálculo do ST, nos campos **Data Início Vigência** e **Data Final Vigência** a data deve ser a mesma.

| Campo              | Descrição (os campos assinalados com '*' são de preenchimento obrigatório)                                                                                             |
|--------------------|----------------------------------------------------------------------------------------------------|
| Ramo<br>Atividade  | Informar o ramo de atividade do cliente para cálculo da ST.                                                                                                    |
|                    | Botão F7<br>Apresenta tela com os ramos de atividade cadastrados para consulta e seleção. Se já houver ramos de atividade selecionados, são<br>apresentadas as opções: |
|                    | Cadastrados - apresenta tela com os ramos de atividade cadastrados.<br>Configurados - apresenta tela com os ramos de atividade configurados.                           |
|                    | Importante<br>Ao informar o ramo de atividade, é apresentada tela de seleção para configurar o produto. As opções são:                                                 |
|                    | Código Reduzido<br>Máscara                                                                                                    |
| Tipo*              | Informar o tipo do ramo da atividade. As opções são:                                                                                                    |
|                    | 1 - Código Reduzido<br>2 - Máscara<br>3 - NCM                                                                                                    |
| Código<br>Reduzido | Informar o código reduzido do produto para configuração.                                                                                                    |
|                    | Botão F7<br>Apresenta tela do programa Consulta de Itens Analítico/Sintético (CCCGI620) para consulta e seleção.                                                       |

| Máscara                  | Informar o código da máscara do produto para configuração.                                                                                                    |
|--------------------------|----------------------------------------------------------------------------------------------------|
|                          | Botão F7<br>Apresenta tela do programa Consulta de Itens Analítico/Sintético (CCCGI620) para consulta e seleção.                                                                                                    |
| NCM                      | Informar o código NCM do produto.                                                                                                    |
|                          | Importante<br>Este campo é habilitado quando a opção selecionada for NCM.                                                                                                    |
| Data Inicio<br>Vigência* | Informar a data de inicio da vigência para a configuração.                                                                                                    |
| Data Final<br>Vigência   | Informar a data final da vigência para a configuração.                                                                                                    |
| % MVA<br>Ajustado        | Informar o percentual do MVA ajustado para cálculo da base da ST.                                                                                                    |
|                          | Importante<br>Caso o MVA Original não tenha sido informado, o sistema assume o MVA ajustado. Caso os dois campos tenham sido informados, o<br>sistema assume o MVA original.                                                                                                    |
| % MVA<br>Original        | Informar o percentual do MVA Original para cálculo da base da ST.                                                                                                    |
|                          | Importante<br>Caso tenha a necessidade para um mesmo NCM ou máscara ter MVAs distintos, pode-se utilizar este campo. O sistema faz o seguinte<br>cálculo para chegar no MVA Ajustado, através do MVA Original:<br>\$\$\left\{ \left[ \frac{\left( 1 + \text{MVA ST original} \right) \cdot \left( 1 - \text{ALQ Interestadual} \right)}{\right] -1 \right\} \cdot 100\$\$ |
|                          | Importante<br>Caso o MVA Original não tenha sido informado, o sistema assume o MVA ajustado. Caso os dois campos tenham sido informados, o<br>sistema assume o MVA original.                                                                                                    |
| Alíquota<br>Interna      | Informar a alíquota interna para cálculo da base da ST.                                                                                                    |
| %<br>Redução<br>da Base  | Informar o percentual de redução para cálculo da base da ST.                                                                                                    |
| % FECOEP                 | Informar o percentual do FECOEP (Fundo de Combate e Erradicação da Pobreza) para que o sistema calcule a base de ST e, na sequência, some com o valor da ST, conforme exigência do estado de Alagoas pelo Decreto 46.724, de 13-1-2016 (DO-AL DE 14-1-2016).                                                                                                    |
|                          | Importante<br>Este percentual será utilizado para calcular o FECOEP que estará embutido no próprio valor da ST, pois na nota fiscal não há campo<br>para esta informação. Nas observações haverá uma mensagem referente ao valor que foi calculado de FECOEP para a nota que já<br>estará incluído no valor do ST.                                                        |
| Observaçã<br>o NF 1      | Informar a mensagem que deve ser destacada na NF.                                                                                                    |
| Beneficio<br>Simples     | Selecionar o benefício do Simples Nacional em que se enquadra a nota fiscal. As opções são:                                                                                                    |
| Nacional                 | % Redução MVA Simples Nacional e Alíquota Interna<br>% Redução MVA Simples Nacional<br>Alíquota Interna                                                                                                    |

| Modalidad<br>e BC do | Selecionar a opção para determinar a modalidade do BC do ICMS ST. As opções são: |
|----------------------|----------------------------------------------------------------------------------|
| ICMS ST              | Preço tabelado ou máximo sugerido                                                |
|                      | Lista Negativa (valor)<br>Lista positiva (valor)                                 |
|                      | Lista Neutra (valor)                                                             |
|                      | Margem Valor Agregado (%)                                                        |
|                      | Pauta (valor)                                                                    |

Atenção As descrições das principais funcionalidades do sistema estão disponíveis na documentação do Consistem ERP Componentes. A utilização incorreta deste programa pode ocasionar problemas no funcionamento do sistema e nas integrações entre módulos.

Exportar PDF

Esse conteúdo foi útil?

Sim Não